# How to use the Provider Return Report

April 2021

There are a few simple steps to getting your Provider Return Report ready to be submitted for the following services:

- Therapeutic Mentoring Programmes for young offenders
- Supervision with Activity Programmes for young offenders
- Supported Bail for young offender
- Services to implement the whanau service plans developed at or after a Youth Justice Family Group Conference
- Community Youth Development, Structured Activity Programmes for young offenders
- Youth Court Supervised Programmes for young offenders
- Therapeutic Parenting Programmes for young offenders who are soon to be parents or for parents of young offenders
- Youth Inclusion Programmes

## Instructions

1. Download the Provider Return Report for YJ Services

#### **Tools and reports**

| x | Provider Return Report (YJ)                                  |  |  |  |  |  |  |  |  |
|---|--------------------------------------------------------------|--|--|--|--|--|--|--|--|
|   | The Provider Return Report should be completed<br>Agreement. |  |  |  |  |  |  |  |  |
|   | + EXCEL, 358 KB                                              |  |  |  |  |  |  |  |  |
|   | February 15, 2021                                            |  |  |  |  |  |  |  |  |

- 2. Save the Excel workbook in a convenient location
- 3. Open the workbook
- 4. In the data tab:
  - a. Enter Reporting Year: (select year)
  - b. Select Reporting Month: (month)
  - c. Enter Provider Name: xyz Service Delivery Partner

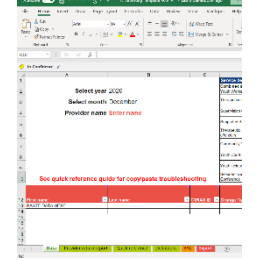

d. Enter number of FTE for services (Youth Worker as core worker)

| Service description                                                                                                  | # FTE |
|----------------------------------------------------------------------------------------------------|-------|
| Combined services - All FTE not counted below                                                                        |       |
| Youth Workers may be working across multiple services                                                                | 2     |
| Therapeutic Mentoring Programmes for young offenders                                                                 |       |
| Supervision with Activity Programmes for young offenders                                                             |       |
| Supported Bail for young offenders                                                                                   | 1     |
| Therapeutic Parenting Programmes for young offenders who are soon to be parents or for parents of young<br>offenders |       |
| Community Youth Development, Structured Activity Programmes for young offenders                                      |       |
| Youth Court Supervised Programmes for young offenders                                                                | 0.5   |
| Youth Inclusion Programme                                                                                            |       |
| Services to implement the whanau service plans developed at or after a Youth Justice Family Group<br>Conference      |       |

# **IN-CONFIDENCE**

# e. Enter Client data

|   |                                                          |      |                      |     | •••             |                                                                                                    |     |           |          | · •               |   |                 |                 | 0.0           | 2                 |
|---|----------------------------------------------------------|------|----------------------|-----|-----------------|----------------------------------------------------------------------------------------------------|-----|-----------|----------|-------------------|---|-----------------|-----------------|---------------|-------------------|
|   |                                                          |      |                      |     |                 |                                                                                                    |     |           | Youth In | clusion Programme |   |                 |                 |               |                   |
| þ | See quick reference guide for copy/paste troubleshooting |      |                      |     |                 | Services to implement the whanau service plans developed at or after a Youth Justice Family Group<br>Conference |     |           |          |                   |   |                 |                 |               |                   |
|   |                                                          |      |                      | ٦   |                 |                                                                                                    | 1   |           |          |                   | 1 |                 |                 |               |                   |
| 2 | First na                                                 | me   |                      | • 1 | ast name        |                                                                                                    | • c | YRAS ID 💌 | Orang    | a Tamariki status | × | Ethnicity 🔽     | Gender identity | Date of birth | Service provide   |
| 3 | Jones                                                    |      |                      | E   | 3ob             |                                                                                                    |     | 41212     | Youth    | Justice           |   | NZ Euro & Other | Female          | 10/10/2004    | Services to imple |
| 4 | Smith                                                    |      |                      | J   | John            |                                                                                                    |     | 1234      | Youth    | Justice           |   | Māori           | Male            | 10/10/2006    | Supported Bail f  |
| 5 |                                                          |      |                      |     |                 |                                                                                                    |     |           |          |                   |   |                 |                 |               |                   |
| 5 |                                                          |      |                      |     |                 |                                                                                                    |     |           |          |                   |   |                 |                 |               |                   |
| 7 |                                                          |      |                      |     |                 |                                                                                                    |     |           |          |                   |   |                 |                 |               |                   |
| 3 |                                                          |      |                      |     |                 |                                                                                                    |     |           |          |                   |   |                 |                 |               |                   |
| Э |                                                          |      |                      |     |                 |                                                                                                    |     |           |          |                   |   |                 |                 |               |                   |
| 4 |                                                          | Data | Provider return repo | rt  | Quick reference | Definitions                                                                                                    | FAC | Export    | +        |                   |   |                 |                 |               |                   |

i. Note if you have a system that can export the exact columns and with the exact matching data, you can copy and paste this information

## 5. Move to the Provider return report Tab

- a. Check that you are happy with your numbers
- b. Select "Output to email" and an email with the file for PfO will be generated

| 💛 In-Confidence 🖉        | ř                           |  |  |  |  |  |  |
|--------------------------|-----------------------------|--|--|--|--|--|--|
| Output to                | Provider XYZ Servi          |  |  |  |  |  |  |
| email                    | Reporting period As at 30 J |  |  |  |  |  |  |
| Provider Level Report    |                             |  |  |  |  |  |  |
| Referral source          |                             |  |  |  |  |  |  |
| YJ Site                  | New referrals               |  |  |  |  |  |  |
| Police Youth Aid/Other   |                             |  |  |  |  |  |  |
| Other community referral |                             |  |  |  |  |  |  |
| Auckland City YJ         |                             |  |  |  |  |  |  |
|                          |                             |  |  |  |  |  |  |

DO NOT SEND the original file as this holds client level information

## Note: steps 6 and 7 only apply to Windows users, with Outlook installed

- 6. An Outlook window will pop up, with the file to send attached
  - a. If you choose, you can view this file by double clicking the attachment
  - b. Add the PfO Advisor you wish the report to go to in the To: field
  - c. The *cc* field in the email will already be populated (with PfO Reporting, YJ Reporting, and Alex Dixon (Reporting Manager, Partnering for Outcomes))
- 7. Click Send

#### For Mac users:

- 1. After selecting output to emial, the output spreadsheet will be in the folder where you saved the original file.
- 2. You will need to browse to the folder, and attach the file to an email to send
- 3. Ensuring you send it to:
- To: Your PfO advisor's email

Cc: <u>PfO\_Reporting@ot.govt.nz;</u> <u>YJ\_Reporting@ot.govt.nz;</u> <u>Alex.Dixon@ot.govt.nz</u>